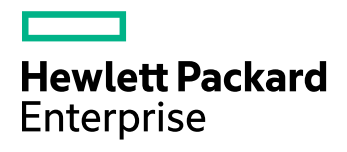

# **HPE Storage Optimizer**

Software Version: 5.5

**Best Practices Guide** 

Document Release Date: June 2017 Software Release Date: June 2017

#### Legal notices

#### Warranty

The only warranties for Hewlett Packard Enterprise Development LP products and services are set forth in the express warranty statements accompanying such products and services. Nothing herein should be construed as constituting an additional warranty. HPE shall not be liable for technical or editorial errors or omissions contained herein.

The information contained herein is subject to change without notice.

#### **Restricted rights legend**

Confidential computer software. Valid license from HPE required for possession, use or copying. Consistent with FAR 12.211 and 12.212, Commercial Computer Software, Computer Software Documentation, and Technical Data for Commercial Items are licensed to the U.S. Government under vendor's standard commercial license.

#### **Copyright notice**

© Copyright 2015-2017 Hewlett Packard Enterprise Development LP

#### **Trademark notices**

Adobe™ is a trademark of Adobe Systems Incorporated.

Microsoft® and Windows® are U.S. registered trademarks of Microsoft Corporation.

UNIX® is a registered trademark of The Open Group.

This product includes an interface of the 'zlib' general purpose compression library, which is Copyright © 1995-2002 Jean-loup Gailly and Mark Adler.

#### **Documentation updates**

The title page of this document contains the following identifying information:

- Software Version number, which indicates the software version.
- Document Release Date, which changes each time the document is updated.
- Software Release Date, which indicates the release date of this version of the software.

To check for recent software updates, go to https://softwaresupport.hpe.com/patches.

To verify that you are using the most recent edition of a document, go to https://softwaresupport.hpe.com/manuals.

This site requires that you register for an HPE Passport and sign in. To register for an HPE Passport ID, go to https://hpp12.passport.hpe.com/hppcf/login.do.

You will also receive updated or new editions if you subscribe to the appropriate product support service. Contact your HPE sales representative for details.

#### Support

Visit the HPE Software Support Online web site at https://softwaresupport.hpe.com.

This web site provides contact information and details about the products, services, and support that HPE Software offers.

HPE Software online support provides customer self-solve capabilities. It provides a fast and efficient way to access interactive technical support tools needed to manage your business. As a valued support customer, you can benefit by using the support web site to:

- · Search for knowledge documents of interest
- · Submit and track support cases and enhancement requests
- Download software patches
- Access product documentation
- Manage support contracts

- Look up HPE support contacts
- Review information about available services
- Enter into discussions with other software customers
- Research and register for software training

Most of the support areas require that you register as an HPE Passport user and sign in. Many also require a support contract.

To register for an HPE Passport ID, go to https://hpp12.passport.hpe.com/hppcf/login.do.

To find more information about access levels, go to https://softwaresupport.hpe.com/web/softwaresupport/access-levels.

# Contents

| Chapter 1: Introduction                                                                                                    | 7                                                                                      |
|----------------------------------------------------------------------------------------------------|----------------------------------------------------------------------------------------|
| Review the prerequisites<br>Physical server recommendation                                                                                                    | 7<br>7                                                                                 |
| Antivirus recommendations                                                                                                    | 7                                                                                      |
| Chapter 2: SQL Server guidelines                                                                                                    | 8                                                                                      |
| Dedicated HPE Storage Optimizer Database server                                                                                                    | 8                                                                                      |
| Configure Windows power options on the server                                                                                                    | 8                                                                                      |
| Install and configure SQL Server<br>Install the latest SQL Server service packs<br>Minimum SQL permissions<br>SQL Server performance guidelines<br>Configure SQL Server memory options<br>Configure Max Degree of Parallelism (MAXDOP)<br>Configure cost Threshold of Parallelism in SQL Server<br>Configure indexes and statistics                                                                                                    | 8<br>8<br>9<br>9<br>9<br>9<br>9<br>10                                                  |
|                                                                                                    |                                                                                        |
| Chapter 3: Best practices for HPE Storage Optimizer                                                                                                    | 11                                                                                     |
| Chapter 3: Best practices for HPE Storage Optimizer<br>Databases<br>Back up the ControlPoint and IDOL databases                                                                                                    | 11<br>11<br>11<br>12                                                                   |
| Chapter 3: Best practices for HPE Storage Optimizer<br>Databases<br>Back up the ControlPoint and IDOL databases<br>Compact stored procedure<br>Connectors<br>Enforce connector security                                                                                                    | 11<br>11<br>11<br>12<br>13<br>13                                                       |
| Chapter 3: Best practices for HPE Storage Optimizer<br>Databases                                                                                                    | 11<br>11<br>12<br>13<br>13<br>13                                                       |
| Chapter 3: Best practices for HPE Storage Optimizer<br>Databases<br>Back up the ControlPoint and IDOL databases<br>Compact stored procedure<br>Connectors<br>Enforce connector security<br>Configuration changes and service restarts<br>Scheduled tasks and schedules<br>Configure HPE Storage Optimizer schedules for large systems<br>Change the number of scheduler threads<br>Install multiple HPE Storage Optimizer schedulers                                                                                                    | 11<br>11<br>12<br>13<br>13<br>14<br>14<br>14<br>15<br>15                               |
| Chapter 3: Best practices for HPE Storage Optimizer                                                                                                    | 11<br>11<br>12<br>13<br>13<br>14<br>14<br>14<br>15<br>15<br>16                         |
| Chapter 3: Best practices for HPE Storage Optimizer                                                                                                    | 11<br>11<br>12<br>13<br>13<br>14<br>14<br>14<br>15<br>15<br>15<br>16                   |
| Chapter 3: Best practices for HPE Storage Optimizer<br>Databases<br>Back up the ControlPoint and IDOL databases<br>Compact stored procedure<br>Connectors<br>Enforce connector security<br>Configuration changes and service restarts<br>Scheduled tasks and schedules<br>Configure HPE Storage Optimizer schedules for large systems<br>Change the number of scheduler threads<br>Install multiple HPE Storage Optimizer schedulers<br>Chapter 4: Best practices for policy execution<br>Design of policy execution engine<br>Policy execution<br>Policy execution logs | 11<br>11<br>12<br>13<br>13<br>14<br>14<br>14<br>15<br>15<br>15<br>16<br>16<br>16       |
| Chapter 3: Best practices for HPE Storage Optimizer                                                                                                    | 11<br>11<br>12<br>13<br>13<br>14<br>14<br>14<br>15<br>15<br>16<br>16<br>16<br>16<br>17 |

| Chapter 5: Global Settings considerations           | 20 |
|-----------------------------------------------------|----|
| Selected Global Settings table values               | 20 |
| Appendix A: Export statistics                       | 23 |
| Before you begin                                    |    |
| Statistics Utility command line interface           | 23 |
| Location                                            | 23 |
| Synopsis                                            | 24 |
| Options                                             | 24 |
| Examples                                            | 25 |
| Appendix B: AppSettings in ControlPointTimer.config | 26 |
| Send documentation feedback                         | 28 |

Best Practices Guide

# **Chapter 1: Introduction**

Use this guide to assist in installing and configuring your HPE Storage Optimizer environment for the best performance.

## **Review the prerequisites**

Ensure that your environment meets all hardware, software, and third-party component requirements as described in the *HPE Storage Optimizer Installation Guide* or *Support Matrix*.

## Physical server recommendation

HPE recommends that you use physical servers for the HPE Storage Optimizer environment, especially for SQL Server.

## Antivirus recommendations

For performance reasons, if you are running antivirus software on the HPE Storage Optimizer host machines, you must ensure that it does not monitor the Storage Optimizer directories and any fileshares that have been indexed.

Some advanced antivirus software can scan the network and might block some Storage Optimizer traffic, which can cause errors.

Where possible, exempt the Storage Optimizer and IDOL processes from this kind of network traffic analysis.

# **Chapter 2: SQL Server guidelines**

## **Dedicated HPE Storage Optimizer Database server**

To gain the best performance, HPE recommends that you do not install any other HPE Storage Optimizer components on the SQL Server.

If you are deploying the HPE Storage Optimizer databases to a server hosting other HPE Storage Optimizer components, such as connectors, configure SQL Server to limit the resources it consumes

#### NOTE:

For assistance on sizing your HPE Storage Optimizer environment, contact HPE Support.

#### Configure Windows power options on the server

In Windows, the default power settings balance power efficiency and performance. For the SQL Server to have consistent, predictable, and high performance, set the power option to High Performance. This additional processing capacity comes with higher power utilization.

#### TIP:

The configuration can be used on new and existing installations of HPE Storage Optimizer.

#### To set the power options

- 1. Open Control Panel > Power Option.
- 2. Click High Performance and then click OK.

The server power options are set.

## Install and configure SQL Server

To install SQL Server, follow the installation instructions provided by Microsoft.

#### Install the latest SQL Server service packs

Install the latest SQL Server service packs for your edition of SQL Server.

#### **Minimum SQL permissions**

The user account that deploys and installs the ControlPoint databases must have the following permissions configured in SQL Server:

- Dbcreator, public required to create the databases
- SecurityAdmin required to create users in the databases

DBO permissions are the minimum SQL permissions that can be used after the initial deployment.

## SQL Server performance guidelines

When you configure the SQL server during installation, use the following guidelines to prepare the server for the HPE Storage Optimizer databases.

## **Configure SQL Server memory options**

Use the two server memory options, **min server memory** and **max server memory**, to reconfigure the amount of memory (in megabytes) that is managed by the SQL Server Memory Manager for a SQL Server process used by an instance of SQL Server.

The default setting for **min server memory** is 0, and the default setting for **max server memory** is 2147483647 MB. By default, SQL Server can change its memory requirements dynamically based on available system resources.

Set the maximum server memory, instead of using the default.

For example, reserve 1 GB of RAM for the OS, 1 GB for each 4 GB of RAM installed from 4 to 16 GB, and then 1 GB for every 8 GB RAM installed over 16 GB RAM.

For more information on setting the min server memory and max server memory, see your SQL Server documentation.

TIP:

The configuration can be used on new and existing installations of HPE Storage Optimizer.

## Configure Max Degree of Parallelism (MAXDOP)

When an instance of SQL Server runs on a computer that has more than one microprocessor or CPU, it detects the best degree of parallelism, that is, the number of processors employed to run a single statement, for each parallel plan execution.

You can use the **max degree of parallelism** option to limit the number of processors to use in parallel plan execution. SQL Server considers parallel execution plans for queries, index data definition language (DDL) operations, and static and keyset-driven cursor population.

To determine the proper value for MAXDOP, use the Best Practice Analyzer (BPA) or following the rules available from Microsoft support, https://support.microsoft.com/en-us/kb/2806535.

## Configure cost Threshold of Parallelism in SQL Server

Use the **cost threshold for parallelism** option to specify the threshold at which SQL Server creates and runs parallel plans for queries. SQL Server creates and runs a parallel plan for a query only when the estimated cost to run a serial plan for the same query is higher than the value set in cost threshold for parallelism. The cost refers to an estimated elapsed time in seconds required to run the serial plan on a specific hardware configuration. Only set **cost threshold for parallelism** on symmetric multiprocessors.

Longer queries usually benefit from parallel plans. The performance advantage negates the additional time required to initialize, synchronize, and terminate parallel plans. The cost threshold for parallelism option is actively used when a mix of short and longer queries is run. The short queries run serial plans,

whereas the longer queries use parallel plans. The value of cost threshold for parallelism determines which queries are considered short, and they should therefore be run using serial plans.

In certain cases, a parallel plan may be chosen even though the query's cost plan is less than the current cost threshold for parallelism value. This can happen because the decision to use a parallel or serial plan is based on a cost estimate provided before the full optimization is complete.

By default, the **cost threshold for parallelism** is set to 5. For servers with multiple CPUs, this setting should be set to 50. This takes advantage of the CPU by allowing smaller queries to run in parallel and allowing larger queries to have more threads to run in parallel.

For more information, see your SQL Server documentation.

## **Configure indexes and statistics**

The indexes should be reconfigured on a weekly basis. Any index which has 30% or more fragmentation should be rebuilt.

Statistics should be updated daily and have Auto Update statistics enabled. For highly active servers with constant updates and inserts it may be beneficial to update stats every hour.

# Chapter 3: Best practices for HPE Storage Optimizer

This section describes the best practices for your HPE Storage Optimizer environment.

## Databases

This section describes the best practices for your HPE Storage Optimizer databases.

### **Back up the ControlPoint and IDOL databases**

Before you back up the ControlPoint and IDOL databases, prepare the environment by disabling scheduled tasks and stopping services. This ensures that the ControlPoint and IDOL database backups remain in sync.

#### To prepare the environment

1. Allow any executing policy phases to complete.

#### NOTE:

Ensure all items in the existing policies are in the executed or failed status.

2. In the HPE Storage Optimizer Administration dashboard, disable the Assign Policies and Execute Policies tasks using the Scheduled Tasks, to prevent new policies from being assigned to documents.

**NOTE:** Be sure to disable all of the tasks: Normal, Low and High priority.

3. Check the Distributed Connector queue by issuing the command:

```
http://
```

distributedconnectorhost:port/a=queueinfo&queuename=fetch&queueaction=getstatus

If the Distributed Connector is working with HTTPS, check the queue by issuing the command:

```
https
```

://distributedconnectorhost:port/a=queueinfo&queuename=fetch&queueaction=getstatus

The default port number is 7000.

All actions should be Finished.

- 4. When all connector actions and executing policy phases have completed, stop the following services:
  - a. HPE Storage Optimizer Engines
  - b. Distributed Connector
  - c. Individual connectors and Connector Framework Services.

The services are stopped.

- 5. Back up the ControlPoint databases.
  - ControlPoint
  - ControlPoint Audit

- ControlPointMetaStore
- ControlPointMetaStore Tags
- ControlPoint Document Tracking
- ReportServer. Available if your environment is configured for reports.
- ReportServerTempDB. Available if your environment is configured for reports
- 6. Back up the IDOL databases.

### Compact stored procedure

When a Compact stored procedure job does not complete before the next scheduled run, then both instances of Compact will run. This slows down the database performance and may prevent ingestion and other operations from running.

#### Scenario

The Compact stored procedure runs once a week, and its purpose is two-fold:

- To delete any deleted repositories and their documents and document-related information which exist in several ControlPoint tables.
- To remove unused hashes for deleted documents as a result of incremental scans or policy executions.

#### Solution

## In the 5.5 release, several modifications have been made to the Compact stored procedure:

- Prevent more than one Compact job from running at a time.
- Always delete all repositories that are marked for deletion.
- Perform the cleanup of unused hashes on a limited number of repositories.

Two new settings have been introduced to the **ControlPointMetaStore.Metadata.Settings** table to control the Compact stored procedure. You can adjust the settings for your particular Storage Optimizer environment.

| Description                                                                                                |
|----------------------------------------------------------------------------------------------------|
| The number of minutes of no ingestion activity to wait before unused hash cleanup runs. <b>Default:</b> 15 |
| <b>NOTE:</b><br>This setting was hard-coded in previous releases.                                          |
| The maximum number of repositories to perform the cleanup of unused hashed cleanup on.                     |
| Default: -1 (all repositories)                                                                             |
|                                                                                                    |

| Setting Name | Description                                                       |
|--------------|-------------------------------------------------------------------|
|              | <b>NOTE:</b><br>This setting was hard-coded in previous releases. |

If you feel the Compact stored procedure is stuck and not completing after one week, you can clear the IsRunning flag.

#### To clear the flag, run the following SQL command

```
UPDATE [ControlPointMetaStore].[Metadata].[CompactLock] set IsRunning = 0
```

#### **IMPORTANT:**

Use caution when deciding to clear the **IsRunning** flag. Ensure that you have waited long enough for the Compact operation to complete.

If you find that the Compact job is taking longer than several days to complete and is affecting the operation of your Storage Optimizer environment, adjust the Compact stored procedure settings.

If you find that the Compact job is taking longer than several days to complete and is affecting the operation of your Storage Optimizer environment, adjust the Compact stored procedure settings.

#### To adjust the Compact stored procedure settings

• Set the CompactNumReposToCleanupUnusedHash to 25 percent of the number of repositories.

#### Example

For 100 repositories, set the CompactNumReposToCleanupUnusedHash to 25.

```
update [ControlPointMetaStore].[MetaStore].[Setting] SET Value=5
where name='CompactNumReposToCleanupUnusedHash'
```

## Connectors

This section describes the best practices for various HPE Storage Optimizer connector components.

#### **Enforce connector security**

By default, all users in HPE Storage Optimizer are able to view the metadata of all items, regardless of HPE IDOL security permissions.

The SecureMetaStoreContent setting in Dashboard\Web.config controls the view and download options, depending on the IDOL security.

#### To enforce security

1. Navigate to the following location:

\Program Files\Hewlett Packard Enterprise\Storage
Optimizer\Dashboard\web.config

2. Locate the <appSettings> section.

3. Edit the "SecureMetaStoreContent" value from "false" to "true".

```
Example
```

```
<appSettings>
    <add key="SecureMetaStoreContent" value="true"/>
</appSettings>
```

4. Save the file.

## Configuration changes and service restarts

For environmental changes to take effect immediately, you must stop and restart the following services.

| Changed configuration area | Restart the services                                                                                                    |
|----------------------------|----------------------------------------------------------------------------------------------------|
| Distributed Connector      | Storage Optimizer Distributed Connector                                                                                                |
| Edge Filesystem Connector  | Storage Optimizer Edge Filesystem Connector<br>Storage Optimizer Edge Filesystem Connector Framework<br>Storage Optimizer Edge Archive |
| Edge Archive Service       | Windows: Storage Optimizer Edge Archive Service<br>Linux: hploggedfs process                                                           |
| Filesystem Connector       | Storage Optimizer Filesystem Connector<br>Storage Optimizer Filesystem Connector Framework                                             |
| IDOL                       | Storage Optimizer IDOL                                                                                                    |

## Scheduled tasks and schedules

HPE Storage Optimizer includes a number of scheduled tasks to automatically perform jobs that are required to manage policies, generate statistical information for monitoring purposes, and so on. You can control how often these automated tasks run through schedules.

For more information on configuring scheduled tasks and schedules, see the *HPE Storage Optimizer Administration Guide* or the Administration Help system.

# Configure HPE Storage Optimizer schedules for large systems

The following section describes HPE Storage Optimizer schedule configurations to use in large HPE Storage Optimizer systems. Depending on your requirements and hardware, you can combine the solutions in this section as required.

#### Change the number of scheduler threads

Each HPE Storage Optimizer Scheduler runs a defined number of threads, each processing a batch of items every time it runs. The default number of threads is eight. The optimal number of threads depends on your requirements and the system processor.

#### To change the number of Scheduler threads

- 1. Open the HPE Storage Optimizer Configuration Manager.
- 2. Click Engine.

The Engine Setting page opens.

3. Under Engine Settings, enter the number of threads in the Enter the number of threads to use to process items box.

HPE recommends one thread per core.

4. Click **Deploy**.

HPE Storage Optimizer redeploys.

#### Install multiple HPE Storage Optimizer schedulers

For high processing volumes, you can install multiple HPE Storage Optimizer Schedulers on several machines. You must modify the configuration of each Scheduler to point to the HPE Storage Optimizer SQL Server database.

# Chapter 4: Best practices for policy execution

Policy execution is a crucial functionality in HPE Storage Optimizer that enables you to apply various actions on documents.

The following chapter describes some tips to ensure the policy execution engine runs properly.

## Design of policy execution engine

The policy execution engine is designed to automatically process documents and report results without much user intervention.

Multiple scheduled tasks run in predefined frequencies to ensure that the policy executions run smoothly.

#### NOTE:

Disabling or changing the frequency of the scheduled tasks may have undesirable results.

There are some items that depend on user actions:

- Issues Navigate to the Issues Management page in the Administration Dashboard to review issues.
   Choose Abort or Retry for any failed executions for documents.
- Conflict Resolutions Navigate to the Conflict Management page in the Administration Dashboard to
  decide which policy should execute when two or more policies are applied to a policy at the same time
  before any of the policies are executed. For more information, see Monitor policy conflicts, on the next
  page.

## **Policy execution**

· Allow any executing policy phases to complete before changing the ControlPoint environment.

#### NOTE:

Ensure all items in the existing policies are in the executed or failed status, before the changing the environment.

Database changes, restores of the HPE IDOL content databases or software upgrades that occur while policy executions are running may leave the environment in an inconsistent state.

• When manually applying a category to a policy, select the child level category.

## **Policy execution logs**

Policy execution logs can be found at the following location:

\Program Files\Hewlett Packard Enterprise\Storage Optimizer\Engine\Scheduler\Logs

For more information, see the Troubleshooting chapter in *HPE Storage Optimizer Installation Guide*, or the Console help system.

## **Monitor policy conflicts**

The number of policy conflicts in HPE Storage Optimizer can affect the performance of the policy executions.

To optimize policy execution performance, HPE recommends that you keep the number of policy conflicts as low as possible.

#### NOTE:

For more information on policy conflicts and how to resolve them, see the *HPE Storage Optimizer Administration Guide* or Help Center.

#### To monitor the policy conflicts

1. In the HPE Storage Optimizer Administration dashboard, navigate to Administration, then click Conflict Management.

The Conflict Management page opens, listing any policy conflicts.

You can manually resolve the conflicts, or configure HPE Storage Optimizer to automatically attempt to resolve them.

## Policy execution global settings

You can configure the system by using settings stored centrally in the **ControlPoint.dbo.CPGlobalSettings** table in the ControlPoint database.

Consider the following when changing settings in the Global Settings table in the ControlPoint database:

- In SQL Server, back up the ControlPoint database before attempting to make any changes to the **CPGIobalSettings** table.
- Empty values for items in the Global Setting table do not imply that the setting is zero (0).

HPE recommends that you retain the default value of a global setting instead of setting a value to zero.

• Care should be taken when changing values in the Global Settings table.

Erroneous values in the Global Settings table can lead to lower performance or blocked execution progress in your HPE Storage Optimizer environment.

• For the default setting of each item, see the **DefaultValue** column in the Global Settings table.

| SettingName                                                              | Description                                                                                                    |
|--------------------------------------------------------------------------|----------------------------------------------------------------------------------------------------|
| Autonomy.ControlPoint.IdolDocument<br>Processing<br>BatchSizeWithResults | This setting affects many areas of HPE Storage<br>Optimizer, such as how many documents are discovered<br>in a single discoverer action. It also affects the Storage<br>Optimizer Engine queries IDOL for documents. |
|                                                                          | For policy executions, this setting defines the batch size<br>that determines how many items are sent to the connector<br>as a batch. As a result, it determines the batch size of                                   |

| SettingName                                               | Description                                                                                                    |
|-----------------------------------------------------------|----------------------------------------------------------------------------------------------------|
|                                                           | callbacks received from the connectors.                                                                                                    |
|                                                           | When this value is set too high, it can cause HPE IDOL to become unresponsive.                                                                                                    |
|                                                           | <b>NOTE:</b><br>Setting this value to a larger value may accelerate policies, but it is not recommended.                                                                                                    |
| Autonomy.ControlPoint.ExecutionLog<br>ProcessingBatchSize | The batch size that determines how many ExecutionLog items a policy engine thread can put a lock on.                                                                                                    |
|                                                           | For example if the value is set to 1000, each engine thread<br>can put a lock on 1000 ExecutionLog items. If there are 4<br>engine threads, the engine can process 4000 items<br>simultaneously.                                                                                                    |
|                                                           | Setting the value too high causes a single engine thread to<br>put a lock on a large amount of ExecutionLog items,<br>eliminating the benefits of concurrent processing in the<br>policy engine.                                                                                                    |
|                                                           | <ul> <li>NOTE:</li> <li>This value must be bigger or equal to the value in Autonomy.ControlPoint.IdolDocumentProcessin gBatchSizeWithResults.</li> <li>Otherwise the engine will fail to put a lock on any ExecutionLog items.</li> <li>This value must be smaller than the Autonomy.ControlPoint.CallbackQueueLimit, preferably one-tenth of it.</li> <li>If this value is too close to</li> </ul> |
|                                                           | Autonomy.ControlPoint.CallbackQueueLimit, it can lead to poor performance of the engine.                                                                                                    |
| Autonomy.ControlPoint.CallbackQueu<br>eLimit              | The limit that determines how many document action requests can be sent to a connector group at a time.                                                                                                    |
|                                                           | For example if the value is set to 10000, the engine will<br>send at most 10000 document action requests to all File<br>System connectors, and at most 10000 document action<br>requests to all Exchange connectors.                                                                                                    |
|                                                           | • Setting this value too high may overload the connector and cause the connector to be non-responsive.                                                                                                    |
|                                                           | Setting this value too low may result in poor performance in the policy engine.                                                                                                    |
|                                                           |                                                                                                    |

| SettingName                                         | Description                                                                                                    |
|-----------------------------------------------------|----------------------------------------------------------------------------------------------------|
|                                                     | <b>NOTE:</b><br>If this value is smaller than<br>ExecutionLogProcessingBatchSize, the Sender<br>phase of the policy execution engine will fail to send<br>any document action request to connectors due to<br>mechanisms to avoid overloading the connectors. |
| Autonomy.ControlPoint.ExecutionLogL<br>imit         | The limit that determines the maximum size of the ExecutionLog table. The discovery phase of policy executions will put ExecutionLog entries in the ExecutionLog table. Once the limit is reached, the discovery phase will pause.                            |
|                                                     | <ul> <li>Setting this limit too low may cause the policy executions to slow down.</li> </ul>                                                                                                    |
|                                                     | • Setting this value too high may cause the<br>ExecutionLog items to timeout as they wait to be get<br>executed by the other policy execution phases.                                                                                                    |
| Autonomy.ControlPoint.ExecutionLogE<br>xpireMinutes | Queue Verifier is a phase in policy execution schedule<br>that queries the connector for ExecutionLog items that<br>has not heard back from the connector for a period of time<br>in case of lost callbacks.<br>The value defines that period for time here.  |

# **Chapter 5: Global Settings considerations**

You can configure the system by using settings stored centrally in the **ControlPoint.dbo.CPGlobalSettings** table in the ControlPoint database.

Consider the following when changing settings in the Global Settings table in the ControlPoint database:

- In SQL Server, back up the ControlPoint database before attempting to make any changes to the **CPGIobalSettings** table.
- Empty values for items in the Global Setting table do not imply that the setting is zero (0).
   HPE recommends that you retain the default value of a global setting instead of setting a value to zero.
- Care should be taken when changing values in the Global Settings table.

Erroneous values in the Global Settings table can lead to lower performance or blocked execution progress in your HPE Storage Optimizer environment.

• For the default setting of each item, see the **DefaultValue** column in the Global Settings table.

## Selected Global Settings table values

| SettingName                                                              | Description                                                                                                    |
|--------------------------------------------------------------------------|----------------------------------------------------------------------------------------------------|
| Autonomy.ControlPoint.DataAnalysis.Tag<br>BatchSize                      | Used by the Data Analysis service to perform tagging of documents, for example, tagging documents for duplicates.                                                                                                    |
|                                                                          | This value specifies the batch size of the tagging in Data Analysis service.                                                                                                    |
|                                                                          | This value must be a non-zero value.                                                                                                    |
| Autonomy.ControlPoint.IdolDocumentPro<br>cessing<br>BatchSizeWithResults | This setting affects many areas of HPE Storage Optimizer,<br>such as how many documents are discovered in a single<br>discoverer action. It also affects the Storage Optimizer<br>Engine queries IDOL for documents. |
|                                                                          | When this value is set too high, it can cause HPE IDOL to become unresponsive.                                                                                                    |
|                                                                          | <b>NOTE:</b><br>Setting this value to a larger value may accelerate policies, but it is not recommended.                                                                                                    |
| Autonomy.ControlPoint.ScheduleLockAg<br>eMinutes                         | Some policy phases can place a lock on a schedule in the <b>CPScheduleLock</b> table.                                                                                                    |
|                                                                          | For example, the conflict resolution resolver places a lock on<br>the policy execution schedule when the conflict resolution<br>resolver is busy. This value specifies the timeout period of the<br>lock.            |
|                                                                          |                                                                                                    |

| SettingName                                               | Description                                                                                                    |
|-----------------------------------------------------------|----------------------------------------------------------------------------------------------------|
|                                                           | <b>NOTE:</b><br>HPE recommends that this value not be set high, as items take a long time to expire.                                                                                                    |
| Autonomy.ControlPoint.ExecutionLog<br>ProcessingBatchSize | The batch size that determines how many ExecutionLog items a policy engine thread can put a lock on.                                                                                                    |
|                                                           | For example if the value is set to 1000, each engine thread<br>can put a lock on 1000 ExecutionLog items. If there are 4<br>engine threads, the engine can process 4000 items<br>simultaneously.                                              |
|                                                           | Setting the value too high causes a single engine thread to put<br>a lock on a large amount of ExecutionLog items, eliminating<br>the benefits of concurrent processing in the policy engine.                                                 |
|                                                           | <ul> <li>NOTE:</li> <li>This value must be bigger or equal to the value in<br/>Autonomy.ControlPoint.IdolDocumentProcessingBa<br/>tchSizeWithResults.</li> </ul>                                                                              |
|                                                           | Otherwise the engine will fail to put a lock on any ExecutionLog items.                                                                                                    |
|                                                           | This value must be smaller than the<br>Autonomy.ControlPoint.CallbackQueueLimit,<br>preferably one-tenth of it.                                                                                                    |
|                                                           | If this value is too close to<br>Autonomy.ControlPoint.CallbackQueueLimit, it can<br>lead to poor performance of the engine.                                                                                                    |
| Autonomy.ControlPoint.CallbackQueueLi mit                 | The limit that determines how many document action requests can be sent to a connector group at a time.                                                                                                    |
|                                                           | For example if the value is set to 10000, the engine will send<br>at most 10000 document action requests to all File System<br>connectors, and at most 10000 document action requests to<br>all Exchange connectors.                          |
|                                                           | • Setting this value too high may overload the connector and cause the connector to be non-responsive.                                                                                                    |
|                                                           | • Setting this value too low may result in poor performance in the policy engine.                                                                                                    |
|                                                           | If this value is smaller than<br>ExecutionLogProcessingBatchSize, the Sender phase of the<br>policy execution engine will fail to send any document action<br>request to connectors due to mechanisms to avoid<br>overloading the connectors. |
| Autonomy.ControlPoint.ExecutionLogLimi                    | The limit that determines the maximum size of the                                                                                                    |

| SettingName                                         | Description                                                                                                    |
|-----------------------------------------------------|----------------------------------------------------------------------------------------------------|
| t                                                   | ExecutionLog table. The discovery phase of policy executions will put ExecutionLog entries in the ExecutionLog table. Once the limit is reached, the discovery phase will pause.                             |
|                                                     | • Setting this limit too low may cause the policy executions to slow down.                                                                                                    |
|                                                     | <ul> <li>Setting this value too high may cause the ExecutionLog<br/>items to timeout as they wait to be get executed by the<br/>other policy execution phases.</li> </ul>                                    |
| Autonomy.ControlPoint.ExecutionLogExp<br>ireMinutes | Queue Verifier is a phase in policy execution schedule that<br>queries the connector for ExecutionLog items that has not<br>heard back from the connector for a period of time in case of<br>lost callbacks. |
|                                                     | The value defines that period for time here.                                                                                                    |

# **Appendix A: Export statistics**

You can use a statistics export utility to export data to Microsoft Excel. The type of data exported depends on the state of the repository.

- Statistics can be exported from any analyzed repository.
- Metrics can be requested from any unanalyzed repository.

Sample Microsoft Excel templates are provided with the utility.

## Before you begin

Install Microsoft Excel to the HPE Storage Optimizer server.

#### To export statistics

1. Run the Statistics Export Utility, which is available at the following location:

```
Storage Optimizer x64\HPE Storage Optimizer Utilities\Statistics Export
Utility\ControlPointStatisticsUtility.exe
```

The HPE Storage Optimizer Analysis window opens.

2. Enter the host name in the Host box, and then click OK.

The export dialog box appears. The Analysis Tasks section lists all analyzed repositories on the host system.

- 3. (Optional) To re-analyze a repository, select it, and then click **Re-analyze**.
- 4. (Optional) To add a custom analysis task
  - a. Click New.

The New Custom Analysis Task dialog box opens.

- b. Enter a Task Name.
- c. Click OK.

The task is added to the list.

- 5. Select an analysis task.
- 6. In the Export Task section, select a Microsoft Excel template from the list, and then click Export.

The data exports to Excel and appears according to the selected template. Potential Obsolete and Trivial disk space appears in the Obsolete-AllPotential and Trivial-AllPotential charts.

## Statistics Utility command line interface

The ControlPoint Statistics utility now supports a command line interface for exporting results.

## Location

```
Storage Optimizer x64\HPE Storage Optimizer Utilities\Statistics Export
Utility\ControlPointStatisticsUtility.exe
```

## Synopsis

```
ControlPointStatisticsUtility.exe -dahost <hostname> -enablehttps 0|1
-sqlhost <hostname> -authtype 0|1 -dataset repo -action 0|2|3
-templatepath <path> -exportpath <path>
```

## Options

| Parameter         | Required | Description                                                                                                    |
|-------------------|----------|----------------------------------------------------------------------------------------------------|
| -dahost           | Required | Specify the host name of the Data Analysis service machine.                                                                                     |
| -sqlhost          | Required | Specify the host name of SQL Server machine.                                                                                                    |
| -authtype         | Required | Specify the SQL Server authentication type:<br>0 is Windows user authentication<br>1 is SQL Server user authentication                          |
| -enablehttps      | Required | Specify whether the enable HTTPS.<br>0 is no<br>1 is yes<br>NOTE:<br>Only set to 1 when Storage Optimizer environment is enabled with<br>HTTPS. |
| -dataset          | Optional | Specify the data set to take action on.<br>Required for export.                                                                                 |
| -action           | Required | <ul><li>Specify the type of action to perform:</li><li>0 is export.</li><li>2 is re-analyze.</li><li>3 is delete.</li></ul>                     |
| -sqluser          | Optional | Specify the user name of a SQL Server user.          NOTE:         Required when -authtype is set to 1.                                         |
| -password         | Optional | Specify the password of the SQL Server user.          NOTE:         Required when -authtype is set to 1.                                        |
| -<br>templatepath | Optional | Absolute path of the template file.                                                                                                    |

| Parameter   | Required | Description                                                                       |  |
|-------------|----------|-----------------------------------------------------------------------------------|--|
|             |          | <b>NOTE:</b><br>Required when the -action is set to export (0).                   |  |
| -exportpath | Optional | Absolute path of the export file.                                                 |  |
|             |          | <b>NOTE:</b><br>Required when the -action is set to export (0).                   |  |
| -taskname   | Optional | Name of task to be re-analyzed or deleted.                                        |  |
|             |          | <b>NOTE:</b><br>Required when the -action is set to re-analyze (2) or delete (3). |  |

## Examples

#### To export data

```
ControlPointStatisticsUtility.exe -dahost cpserver -enablehttps 0
-sqlhost cpserver -authtype 0 -dataset repo -action 0
-templatepath C:\test\Templates\Blank.xltx -exportpath C:\test\export\repo.xlsx
```

#### To re-analyze a repository

ControlPointStatisticsUtility.exe -dahost cpserver -enablehttps 0 -sqlhost cpserver -authtype 0 -action 2 -taskname myTask

#### To delete a task

ControlPointStatisticsUtility.exe -dahost cpserver -enablehttps 0 -sqlhost cpserver -authtype 0 -action 3 -taskname myTask

# Appendix B: AppSettings in ControlPointTimer.config

The following is a reference for the <AppSettings> in ControlPointTimer.config file.

| Settings                              | Usage                                                                                                    |  |
|---------------------------------------|----------------------------------------------------------------------------------------------------|--|
| NumberOfTimerThreads                  | Number of Threads for the timer engine                                                                                                    |  |
| ExceptionWaitTime                     | If 5 exceptions have been thrown in a row wait the amount of time indicated                                                                                                    |  |
| ClientSettingsProvider.ServiceUri     |                                                                                                    |  |
| SleepSeconds                          | Thread sleep seconds for ingestion                                                                                                    |  |
| MaxExecutionFrequencySeconds          | Used in Phase execution                                                                                                    |  |
| CallbackProcessor.MaxInstancesRunning | Used in collect cleanup                                                                                                    |  |
| CacheExpirationSettingsCSV            | CSV for long expiry seconds, short expiry seconds used during ControlpointFrameworkRegistration andPolicyExecutionRegistration                                                                                             |  |
| LoadBalancingSettingsCSV              | CSV for maxLatestNoWorkCount,<br>maxPhaseIgnoreSeconds, slidingIgnoreSecondsIncrease                                                                                                    |  |
| ClearLocksAtStartUp                   | Boolean value.                                                                                                    |  |
|                                       | Set this value to true to clear locks in the ExecutionLog table during Storage Optimizer Scheduler startup.                                                                                                    |  |
|                                       | <b>NOTE:</b><br>Set this to true only when Storage Optimizer has only one Scheduler instance deployed.                                                                                                    |  |
|                                       | Engine crashes or unexpected restarts can leave locks on the execution items. Enabling this option clears the locks upon Scheduler start and therefore avoids putting policy executions on hold for a long period of time. |  |
| InsertConfigEnabled                   | Boolean value.                                                                                                    |  |
|                                       | Default value is 'false'.                                                                                                    |  |
|                                       | Set this value to true to enable querying MetaStore for insert configurations.                                                                                                    |  |
|                                       | Setting this value to false allows the engine to skip querying<br>MetaStore for the insert configuration values, thus improving<br>the execution performance for insert actions to target<br>locations.                    |  |

| Settings | Usage                                                                                                    |
|----------|----------------------------------------------------------------------------------------------------|
|          | If you need to use custom insert configurations, enable this option.                                                  |
|          | If you do not use insert configurations, setting this option to false will improve performance for policy executions. |
|          | For more information on Insert Configurations, see the HPE Storage Optimizer Administration Guide or the Help Center. |

| Settings               | Usage                                                                                                    |
|------------------------|----------------------------------------------------------------------------------------------------|
| SecurePorts            | Boolean value, used to determine if the specified metastore port must be added to the metastore port list |
| MetaStorePort          | Port number                                                                                               |
| LDAPServer             |                                                                                                    |
| LDAPBaseObject         |                                                                                                    |
| LDAPUseSSL             | Boolean to use SSL                                                                                        |
| LDAPMaxResults         | Maximum number of results to retrieve                                                                     |
| XMLGroupMembershipFile | Filename containing group information                                                                     |

The following parameters are needed to enable secure connections with IDOL and Connectors

# Send documentation feedback

If you have comments about this document, you can contact the documentation team by email. If an email client is configured on this system, click the link above and an email window opens with the following information in the subject line:

#### Feedback on Best Practices Guide (HPE Storage Optimizer 5.5)

Add your feedback to the email and click **Send**.

If no email client is available, copy the information above to a new message in a web mail client, and send your feedback to AutonomyTPFeedback@hpe.com.

We appreciate your feedback!